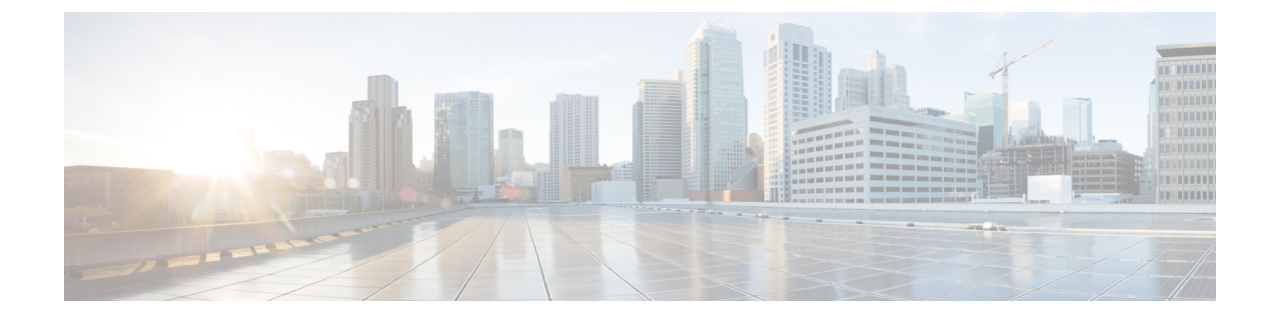

# ToRスイッチの設定と外部ファブリックへのネットワークの展開

この章では、Top-of-Rack(ToR)スイッチを構成し、NDFCにネットワークを展開する方法について説明します。

- •概要, on page 1
- ToR スイッチでサポートされるトポロジ, on page 1
- ToR スイッチの構成, on page 7
- ToR スイッチへのネットワークの展開, on page 9

#### 概要

NDFC は、Top-of-Rack (ToR) スイッチをサポートしています。外部ファブリックにレイヤ2 ToR スイッチを追加でき、それらを Easy ファブリックのリーフ スイッチに接続できます。通 常、リーフ デバイスと ToR デバイスはバックツーバック vPC 接続で接続されます。詳細につ いては、「ToR スイッチでサポートされるトポロジ」を参照してください。

# ToR スイッチでサポートされるトポロジ

NDFC では、ToR スイッチを使用した次のトポロジがサポートされています。

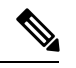

**Note** Cisco Nexus 7000 シリーズ スイッチは、Cisco NDFC の **ToR** スイッチ ロールをサポートしていません。

・リーフ スイッチへのバックツーバック vPC 接続を持つ ToR スイッチ。

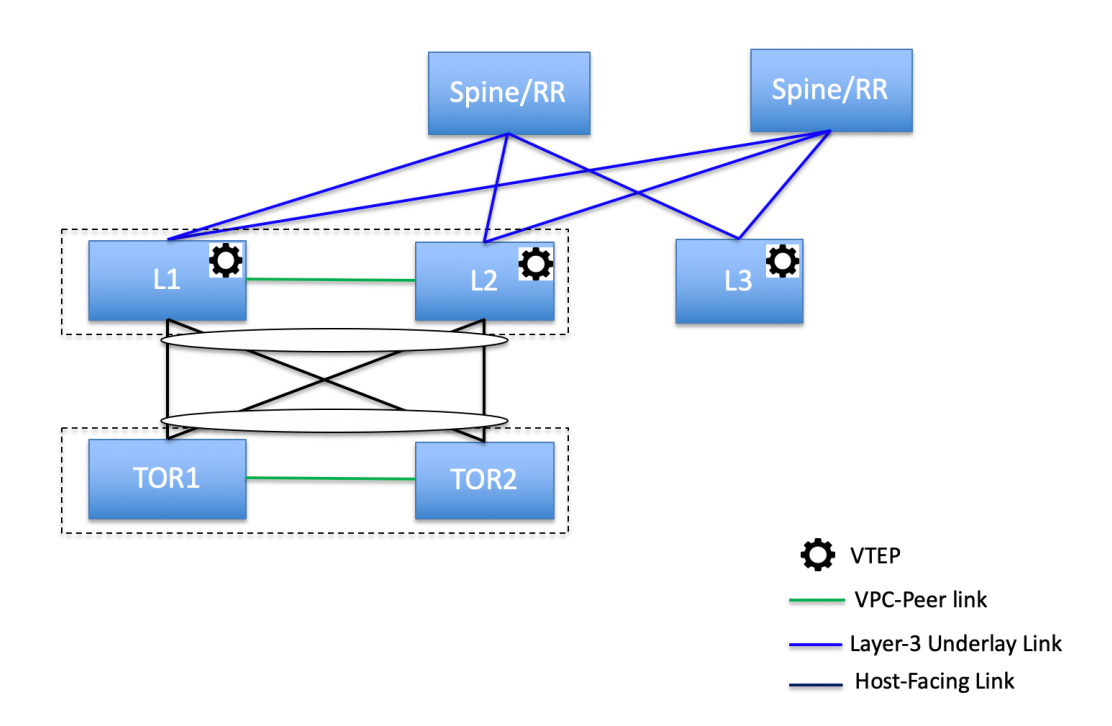

・ポートチャネルが両方のリーフスイッチに接続されている ToR スイッチ。L1 スイッチと L2 スイッチは vPC ペアとして接続されます。

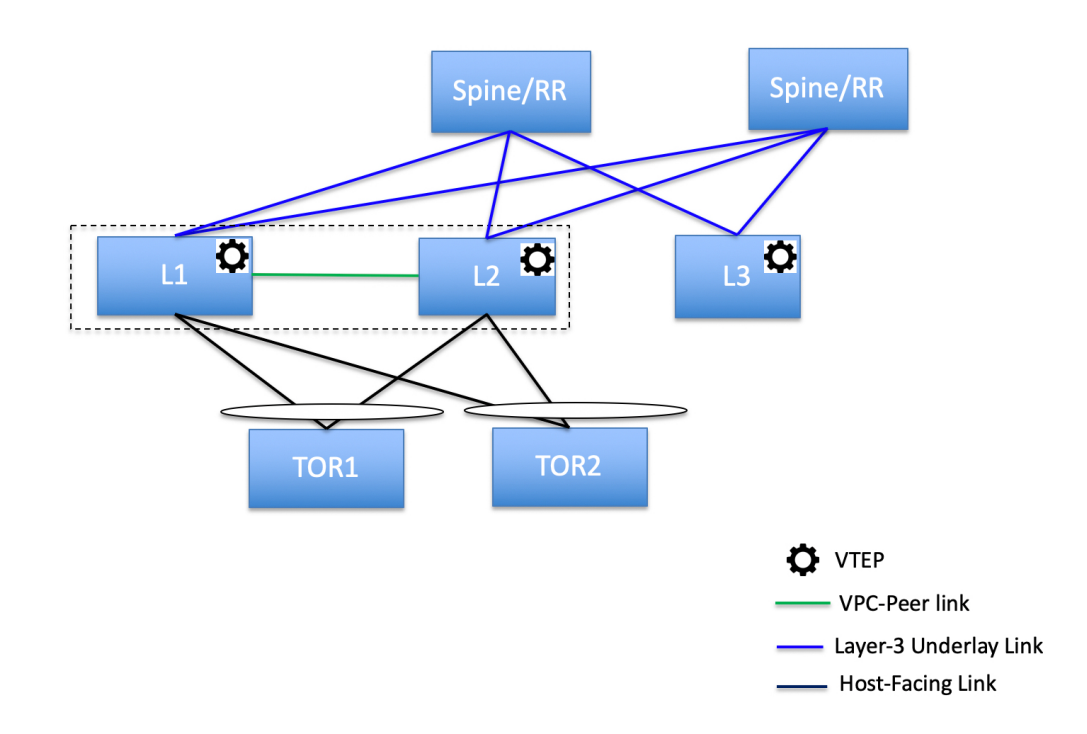

・ポート チャネルがリーフ スイッチに直接接続されている ToR スイッチ。L1 スイッチと L2 スイッチは vPC ペアとして接続されます。

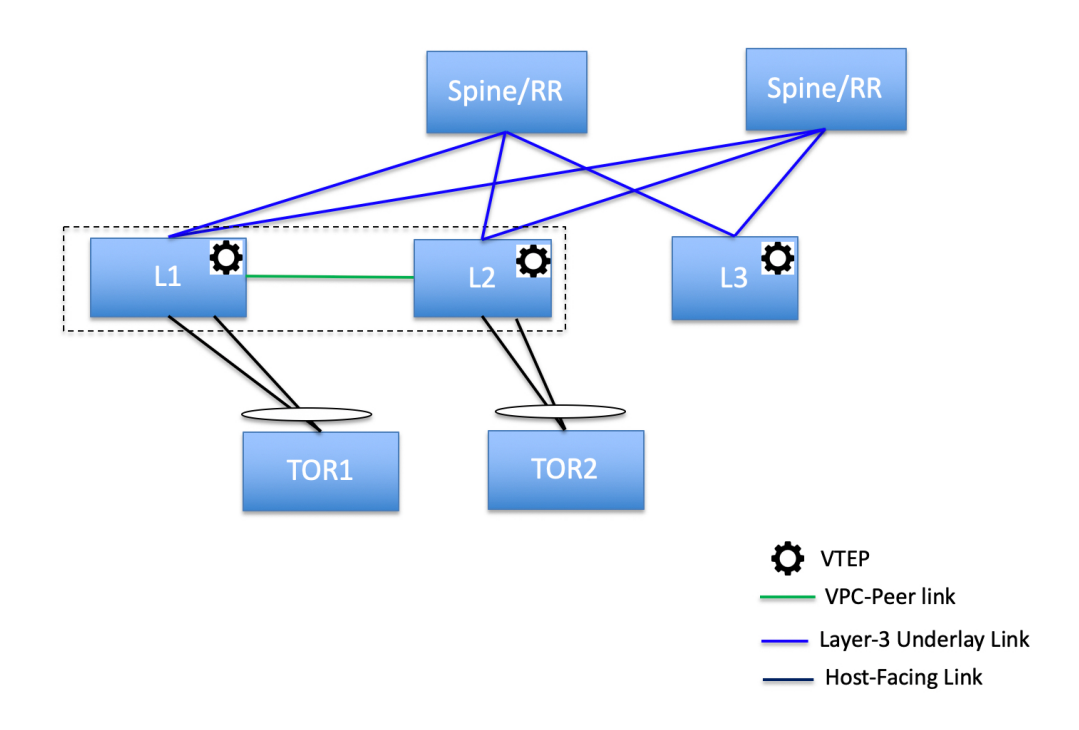

・ポート チャネルがリーフ スイッチに直接接続されている ToR スイッチ。 vPC ペアは、 リーフ スイッチまたは ToR スイッチ用に構成されていません。

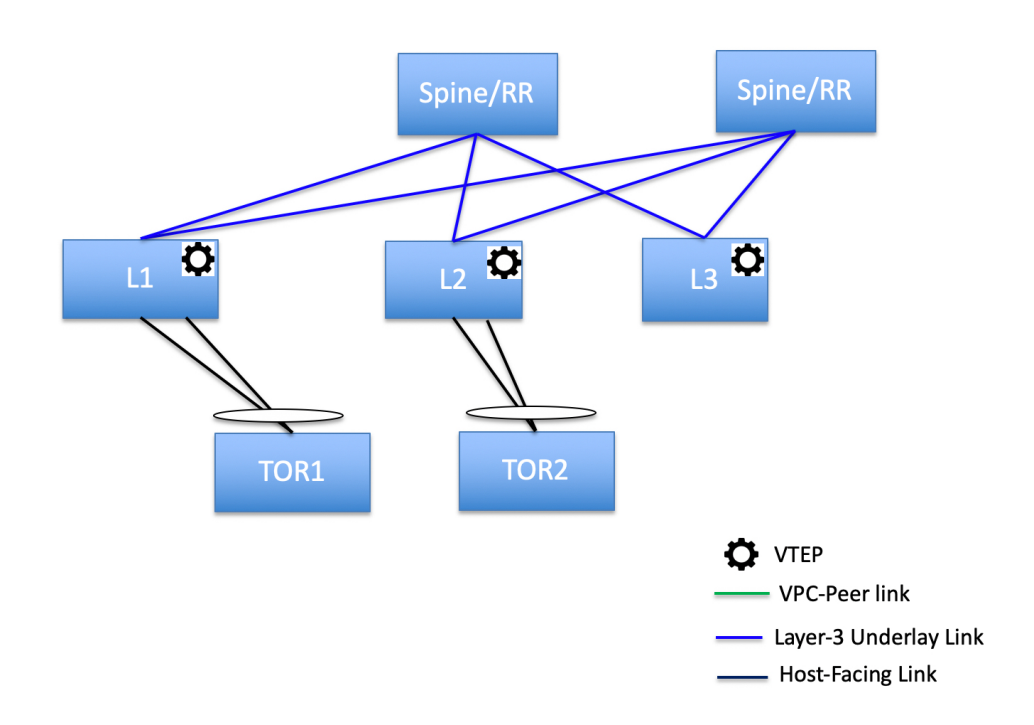

• リーフ スイッチに直接接続されている ToR スイッチ。 vPC ペアは、リーフ スイッチまた は ToR スイッチ用に構成されていません。

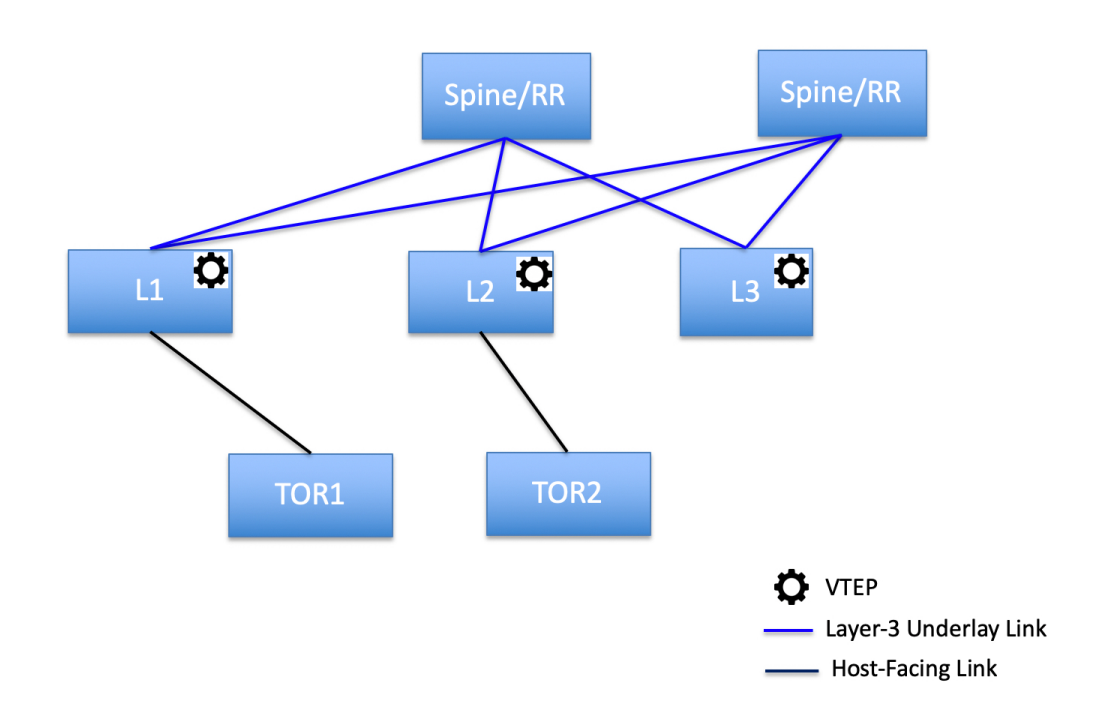

ToR スイッチを使用した次のトポロジは、NDFC ではサポートされていません。

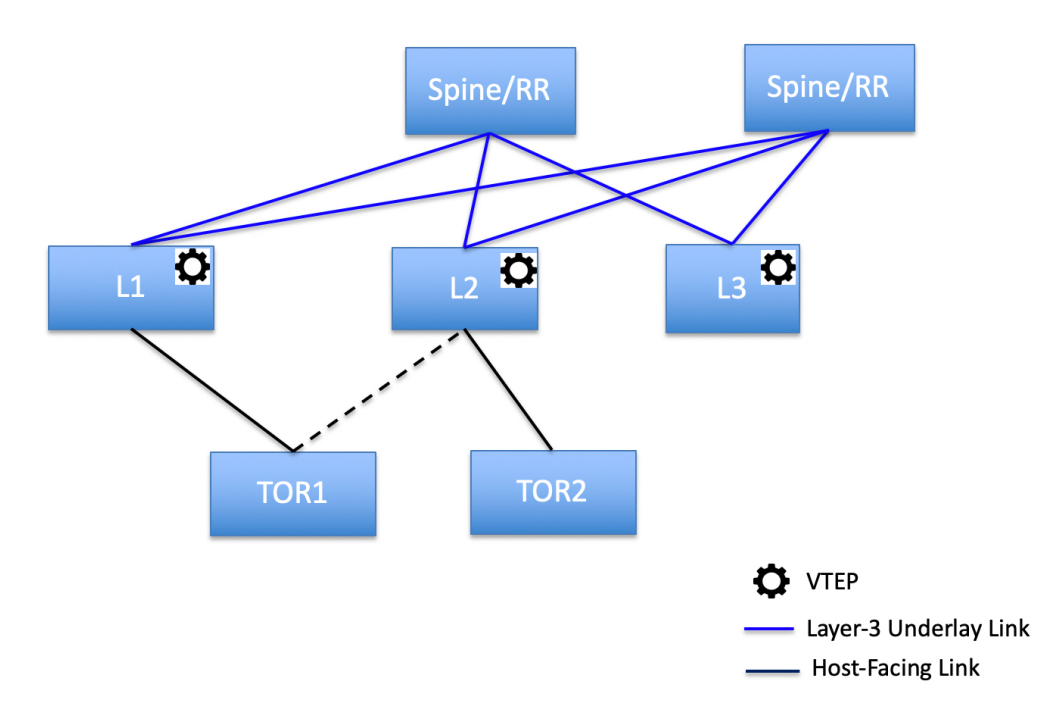

#### ToRスイッチの構成

開始する前に、Easyファブリックがあることを確認するか、新しいファブリックを作成して展開してください。詳細については、新規 VXLAN BGP EVPN ファブリックの作成を参照してください。

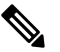

Note NDFC は、ToR スイッチの trunk\_host ポリシーをサポートします。ToR に、リーフに接続 されたインターフェイスにアタッチされた vPC、ポート チャネル、またはトランク ホス トポリシーがあることを確認します。これらのポリシーは、外部ファブリックの ToR ス イッチを Easy ファブリックのリーフ スイッチに接続するために使用されます。

#### Procedure

**ステップ1** 外部ファブリックを作成し、2つの ToR スイッチを追加します。詳細については、外部ファブリックの作成を参照してください。

ToR スイッチの数は2つよりもさらに多くすることができます。この手順は、ToR トポロジ-1 に示すようにToR スイッチを構成する方法を示しています。ここでToR スイッチは vPC を使 用して接続されています。以下は、ToR スイッチを接続するためのさまざまなシナリオです。

- ToR スイッチで vPC が構成されておらず、これらの ToR スイッチのアップリンクが vPC リーフスイッチに接続されている場合は、ToR に面したインターフェイスに vPC ポリシー を適用する必要があります。
- ToR スイッチがポートチャネルを使用してリーフに接続されている場合は、リーフスイッ チに接続されている ToR インターフェイスにポート チャネル ポリシーを適用する必要が あります。
- ToR スイッチがスタンドアロンとしてリーフ スイッチに接続されている場合、トランクポリシーを TOR インターフェイスに適用する必要があります。
- Note ・外部ファブリックを作成するときは、[ファブリックモニタモード(Fabric Monitor Mode)] チェック ボックスがオンになっていないことを確認してください。
  - •2 つの ToR スイッチが接続されていて、同じスイッチ ロールを持っている必要 があります。

ToR スイッチを追加したら、ToR スイッチのロールが ToR として選択されていることを確認 します。

**ステップ2** ToR スイッチの1つを選択し、**[アクション(Actions)]**>**[vPC ペアリング(vPC Pairing**)]を クリックします。

2番目の ToR スイッチを vPC ピアとして選択します。

- **ステップ3** [vPCペアテンプレート(vPC Pair Template)]で、両方の ToR スイッチ間の vPC 接続に関連す るすべての詳細を入力します。フィールドの詳細とその説明については、vPCセットアップの 作成 を参照してください。
  - Note この例はトポロジ1の ToR 設定を示しているため、手順2および3が必要です。ト ポロジ2、3、4、および5の場合、手順2と3は必要ありません。
- ステップ4 [スイッチの概要(Switch Overview)]ウィンドウで、[アクション(Actions)]>[再計算して 展開(Recalculate and Deploy)]の順にクリックします。
- **ステップ5** [構成の展開(Config Deployment)]ウィンドウで構成が完了したら、[閉じる(Close)]をク リックします。
- **ステップ6** MSD ファブリックを作成します。

MSD ファブリックの作成中に、[全般(General)]タブで、[ToR 自動展開フラグ(ToR Auto-deploy Flag)]チェックボックスをオンにします。これにより、MSD ファブリックで[再 計算と展開(Recalculate and Deploy)]をクリックしたときに、Easy ファブリックのネット ワークと VRF を外部ファブリックの ToR スイッチに自動展開できます。詳細については、ToR スイッチへのネットワークの展開, on page 9を参照してください。

残りのタブとフィールドについては、MSD ファブリックの作成を参照してください。

ステップ7 MSD ファブリックを開きます。[子ファブリック(Child Fabrics)]に移動し、[アクション (Actions)]をクリックしてファブリックを MSD に移動します。ToR が接続されている Easy ファブリックを選択し、[追加(Add)]をクリックします。

同様に、ToR スイッチを含む外部ファブリックを MSD ファブリックに移動します。

- **ステップ8** リーフ スイッチを含む Easy ファブリックを開きます。
- **ステップ9** リーフ スイッチと ToR スイッチの間にバックツーバック vPC を作成する必要があります。
- ステップ10 [LAN] > [インターフェイス(Interfaces)] > [アクション(Actions)] > [インターフェイス (Interface)]に移動します。

vPCを選択し、関連するすべての詳細を入力して、[保存(Save)]をクリックします。 このウィンドウのフィールドの詳細については、インターフェイスの追加を参照してくださ

すべての情報を保存したら、[展開(Deploy)]をクリックします。

同様に、ステップ9および10に従って、ToR スイッチ上にも vPC を作成します。

#### ToR スイッチへのネットワークの展開

外部ファブリックの ToR スイッチにネットワークを展開するには、MSD を介して Easy ファブ リックのスイッチにネットワークを展開する必要があります。これらのスイッチは ToR スイッ チに接続する必要があります。

#### Procedure

い。

- ステップ1 [LAN]>[ファブリック(Fabrics)]を選択し、Easy ファブリックをダブルクリックします。
- **ステップ2** [ネットワーク(Networks)]ウィンドウで、展開するネットワークを選択するか、新しいネットワークを作成します。ネットワークの作成については、スタンドアロンファブリック向けの ネットワークの作成を参照してください。
- ステップ3 [ネットワーク (Network)]を[ネットワークアタッチメント (Network Attachment)]ウィン ドウから選択します。[アクション (Actions)]をクリックし、[編集(Edit)]を選択します。 ネットワークをアタッチし、適切なインターフェイス/ポート チャネルを選択して、[保存 (Save)]をクリックします。これらのポート チャネルは、リーフ スイッチを ToR スイッチ に接続します。ネットワークはこれらのポート チャネルに展開されます。
- ステップ4 [ファブリックの概要(Fabric Overview)] ウィンドウで、[アクション(Actions)]>[再計算 と展開(Recalculate and Deploy)]をクリックします。

これで、VLAN がリーフ スイッチに展開されました。

ステップ5 MSD ファブリックに移動します。

ステップ6 [ファブリックの概要(Fabric Overview)]ウィンドウで、[アクション(Actions)]>[再計算 と展開(Recalculate and Deploy)]をクリックします。

Easyファブリックのリーフスイッチで作成および展開されたネットワークは、外部ファブリックの ToR スイッチにも展開されます。この手順により、手順4 でリーフスイッチに展開された ToR スイッチに同じ VLAN を構成できます。

Note フリーフォーム構成を使用してToRスイッチでVLANを手動で作成した場合、VLAN は変更されません。

翻訳について

このドキュメントは、米国シスコ発行ドキュメントの参考和訳です。リンク情報につきましては 、日本語版掲載時点で、英語版にアップデートがあり、リンク先のページが移動/変更されている 場合がありますことをご了承ください。あくまでも参考和訳となりますので、正式な内容につい ては米国サイトのドキュメントを参照ください。